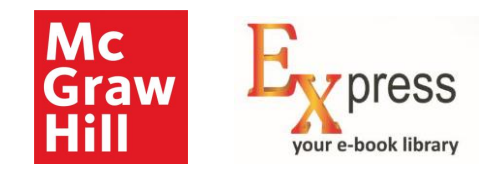

#### McGraw Hill - Express Library

Explore limitless learning

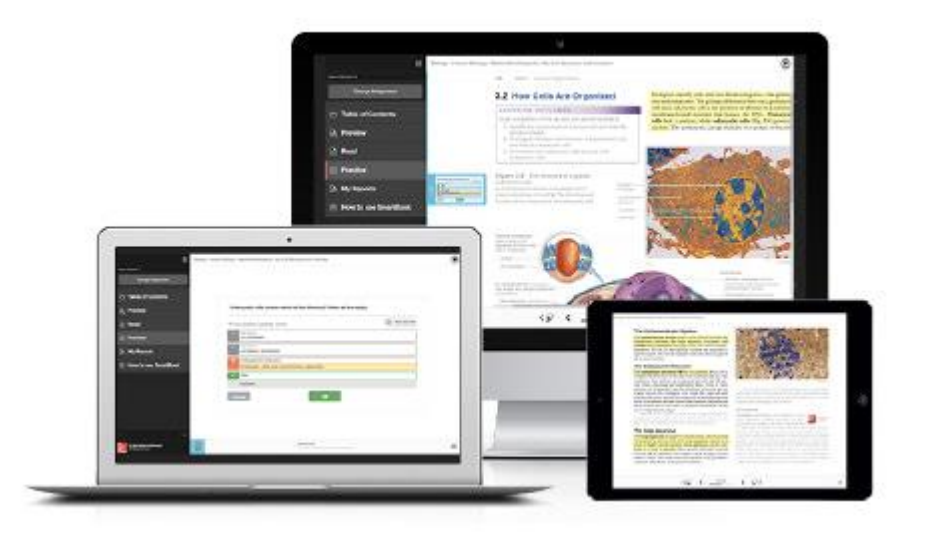

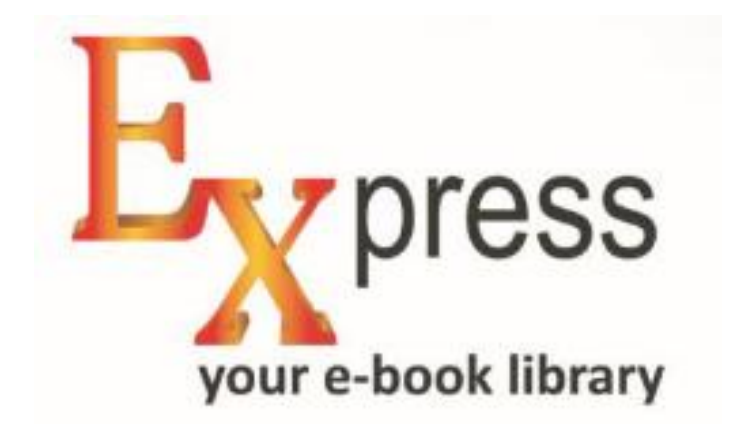

#### www.expresslibrary.mheducation.com

**IP Based Access – User Manual** 

Need help? Write to us at <a href="mailto:support.india@mheducation.com">support.india@mheducation.com</a>

YOUR GATEWAY TO WORLD-CLASS ebooks

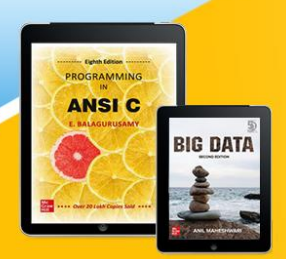

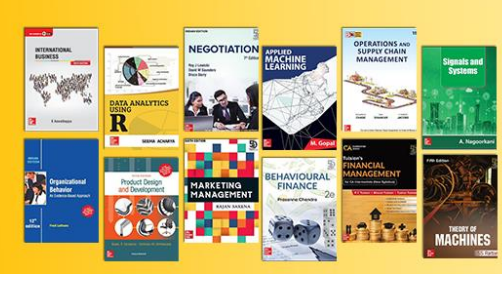

## Active Key Features

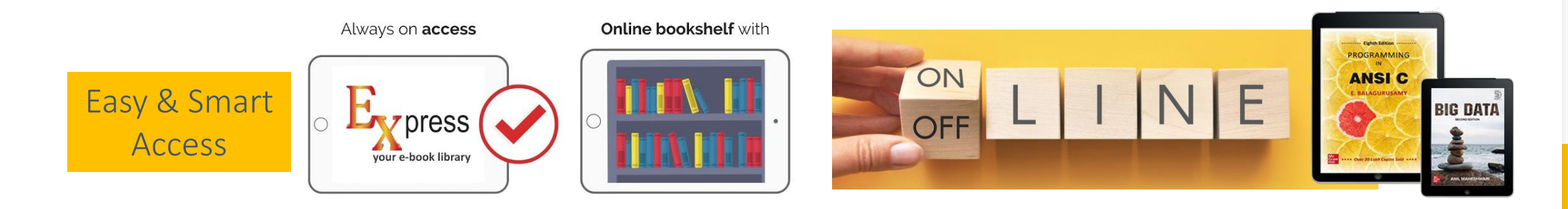

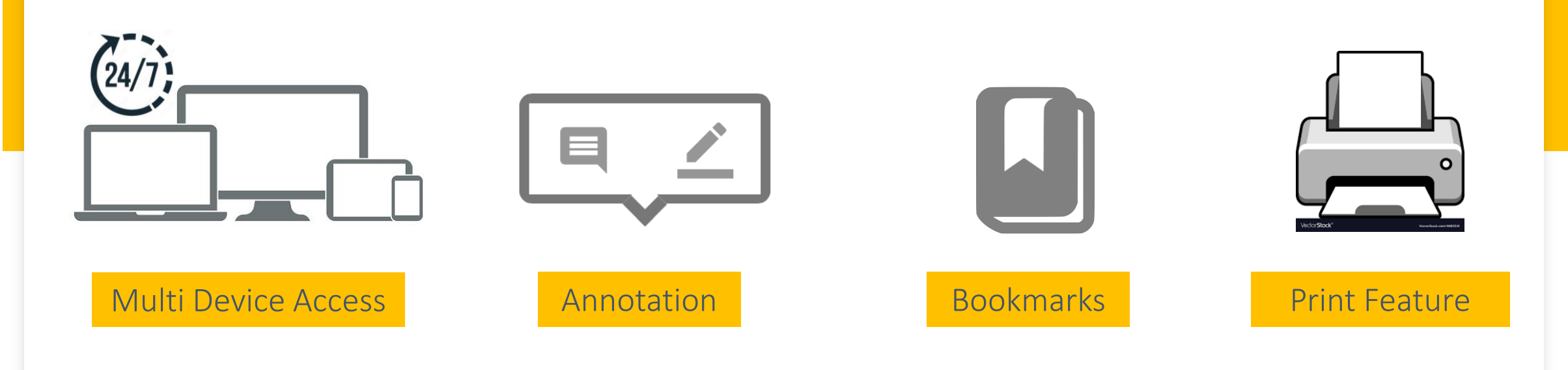

## Express Library – IP Access

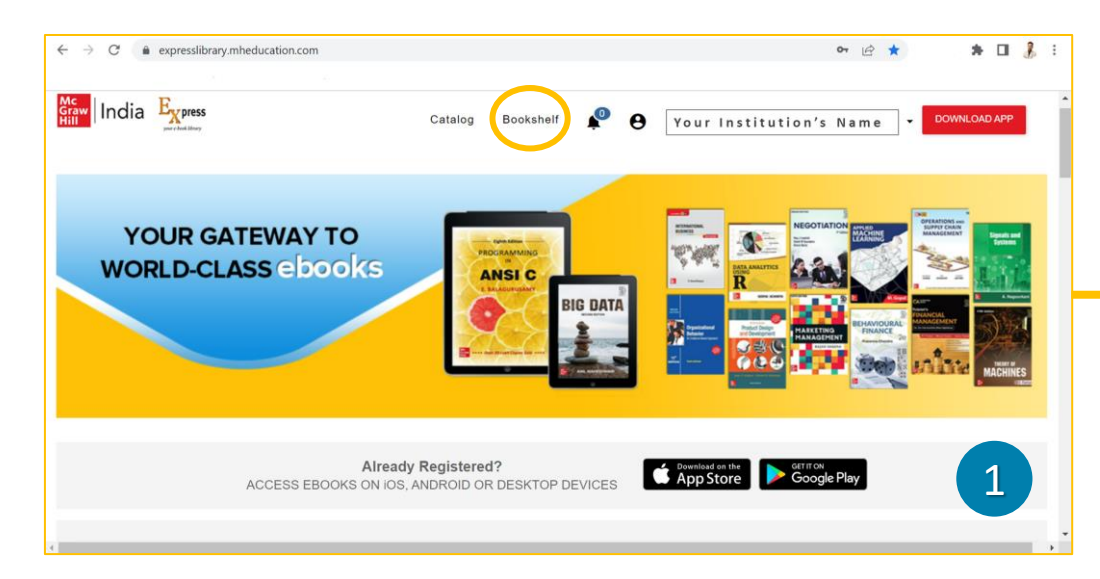

#### URL - www.expresslibrary.mheducation.com

- 1. Click on **Bookshelf** to explore the subscribed books
- 2. We recommend you to create **Personal Account** for personalized reading experience
- 3. Search titles as required
- 4. To read book online/offline choose the respective blue tabs

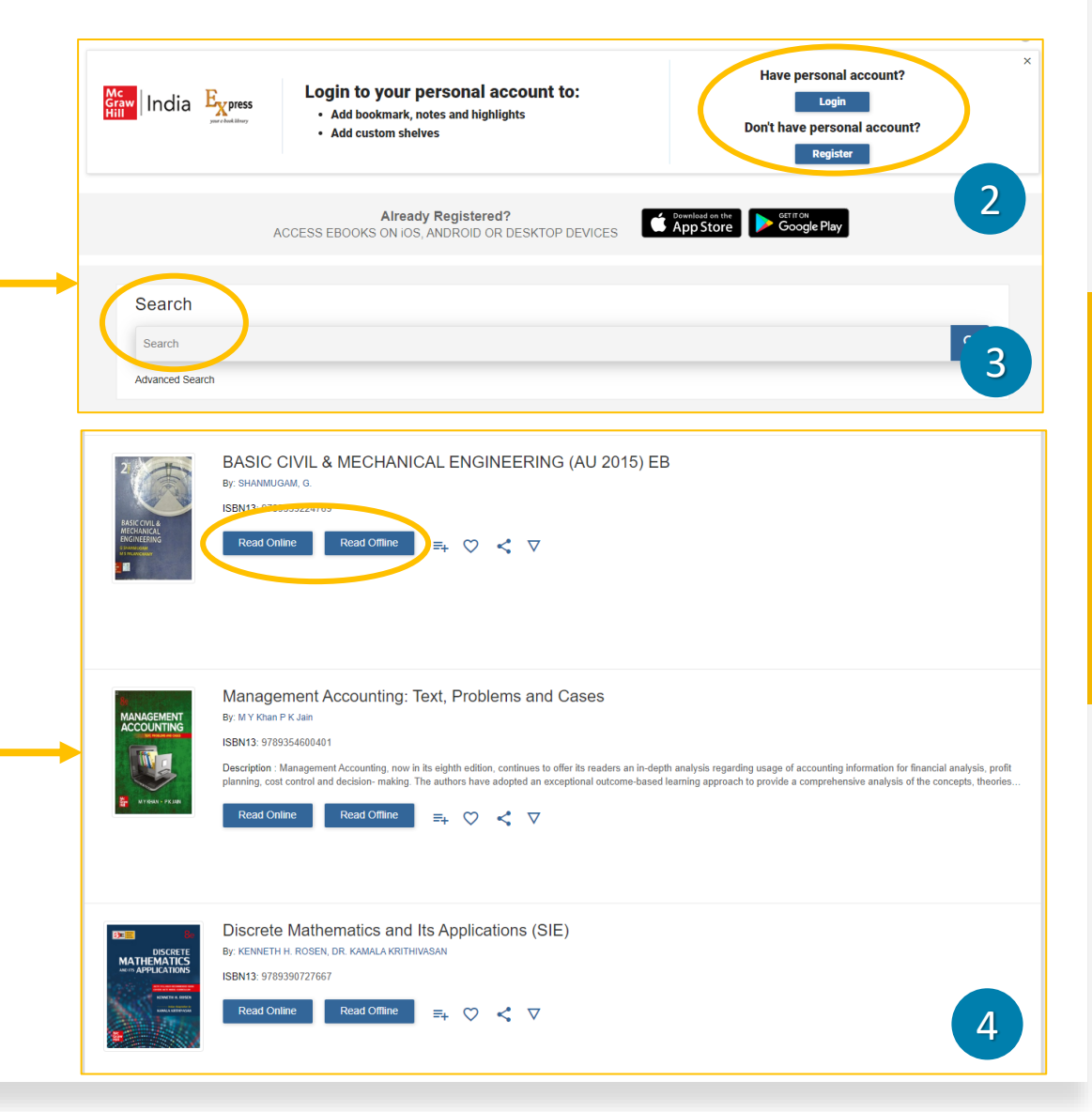

# Offline Reader for Computer/Laptop

#### Download & Install the Reader

- 1. Click on **DOWNLOAD APP**
- 2. Click on Download iPublishCentral Reader for Windows
- 3. Install the reader application into your computer/laptop

#### Download & Access the Books for Offline Reading

- 1. Click on Read Offline
- 2. Download .ipef file of each book you would like to have
- 3. Right click on the downloaded .ipef file and select open with **WinOffline Reader**
- 4. Keep your required books downloaded in your reader to access them anytime 24X7 offline

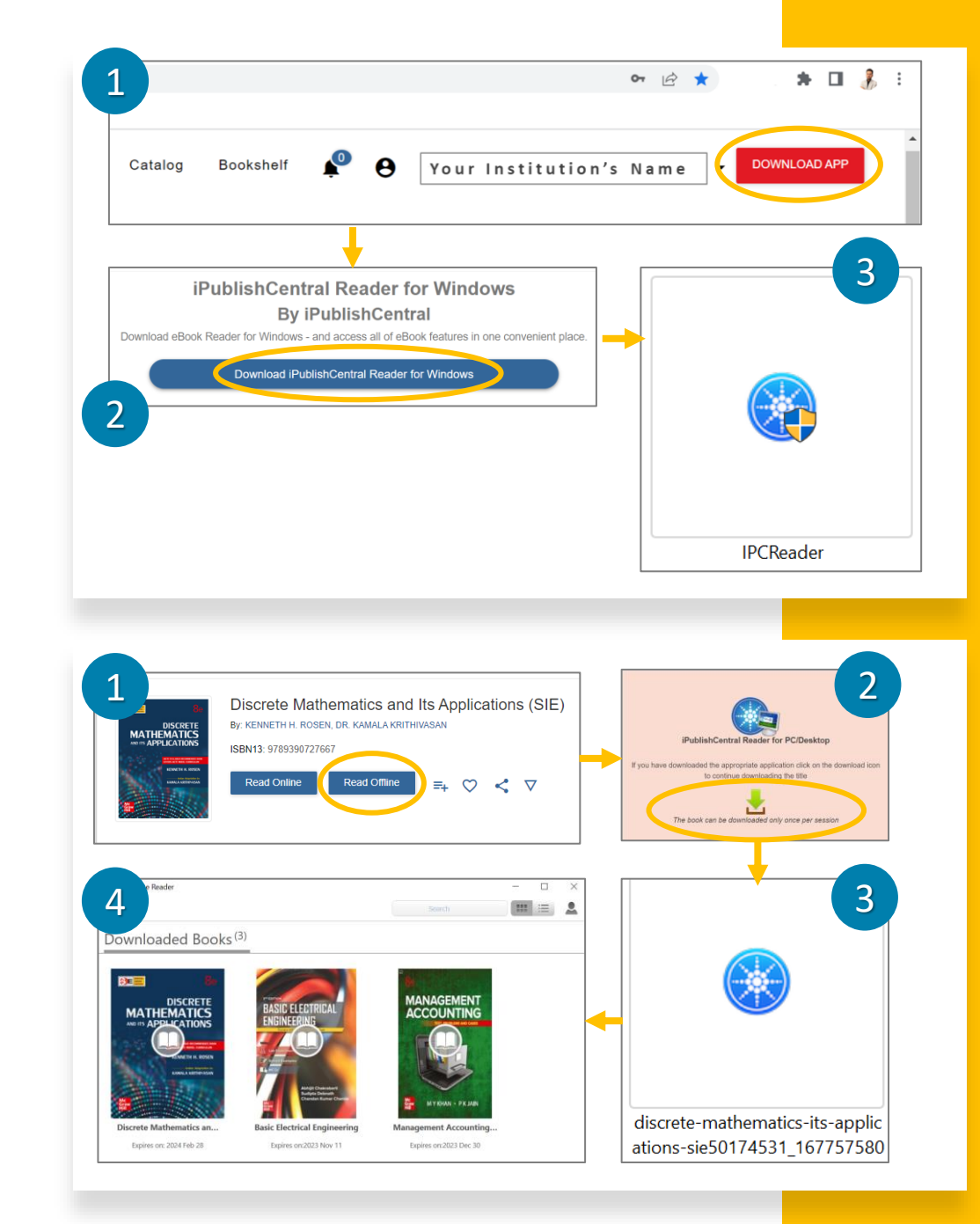

## Offline Mobile App

- 1. Choose the application tab as per your phone OS
- 2. Download & install it in your phone
- 3. Login with your login credentials
- 4. Download the required books within the application

6) M C

You are ready to access and read any of the subscribed book offline 24X7

🗟 ...ll 21% 🖬 12:59 PM

#### Already Registered? ACCESS EBOOKS ON IOS, ANDROID OR DESKTOP DEVICES Covenies on the App Store Google Play McGraw Hill India eBooks McGraw-Hill Global Education 3+ 10K 3.1\* Rated for 3+ @ Instal Add to wishlist available for all of your devices 2 D• [] ையி 22% 🖪 1:47 PM D• G

Мс

HT

Graw

🖘 പി 22% 🖻 1:46 PM

Mc Graw Hill Mc Graw Hill Table of contents Ξ Mc Graw 0 9 : Q IE Annotations × Navigation Title Brightness Contents Thumbnails Login Swipe  $\bigcirc$ 8051 MICROCONTROLLER BASED ES Settings User Name 1 Introduction to Microcontrollers Password 2 Programming Model and Architectur... Download 3 Program Development Process and ... Facing Cover Remote Login 4 Addressing Modes and Data Movem... Administrative Theory Scroll  $\bigcirc$ Login 5 Arithmetic and Logical Instructions Download Themes 6 Bit-Processing Instructions 7 Program-Flow Control Instructions nark has been a White Black BOSSES OF THE WILD 8 Look-Up Tables and Jump Tables 3 Based on fascinating anima

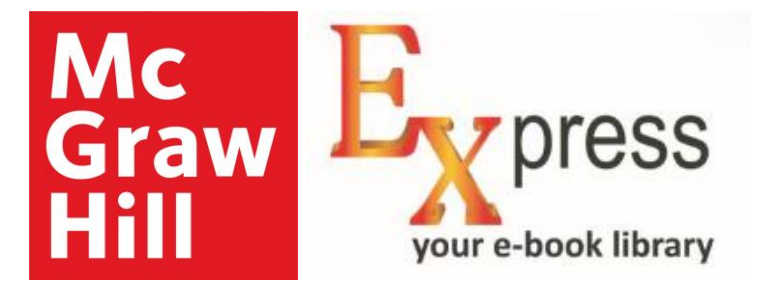

# Any question or feedback?

Feel free to write to us at: <a href="mailto:support.india@mheducation.com">support.india@mheducation.com</a>